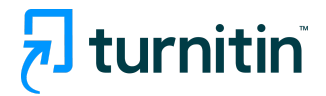

# PandA Feedback Studio利用方法 PandA Feedback Studio Guidance

学生用/ For Students

# 目次 Table of contents

- 1. 課題の提出方法 Submit Assignments
- 2. 返却課題の確認 Check returned assignments
- 3. 類似性レポート Similarity Report
- 4. 類似性レポートの見方 Viewing SImilarity Report 全体の評価 Overall Grade 類似性 Similarity Results 英文法ETS e-rater Grammar Feedback
- 5. リソースとサポート Resources and Support Information

#### 課題の提出方法 Submit Assigments

課題名を選択し、Turnitin課題インターフェースにアクセスします。
 Select the assignment name in order to access the Turnitin assignment interface.

| TURNITIN TEST          | 🔒 印刷モード | 🔒 Print all | ■ ページの索引 | <b>℃</b> リンク | ?ヘルプ | × |
|------------------------|---------|-------------|----------|--------------|------|---|
| ▲ Turnitinテスト課題        |         |             |          |              |      |   |
| 研究への心構えを2000字以内で述べなさい。 |         |             |          |              |      |   |

2. 課題名を選択すると、課題受信箱が開きます。 Select the name of your assignment to open the Assignment Inbox.

| Image: State State St | � リンク | ?ヘルプ 🛛 |
|----------------------------------------------------------------------------------------------------|-------|--------|
| ● 警告: 戻る前に, 課題を保存または提出したことを確認してください.                                                                                                    |       |        |
| え 課題ダッシュボード                                                                                                    |       |        |
| <ul> <li>&gt; Turnitinテスト課題</li> </ul>                                                                                                    |       |        |
| この課題に有効なレポートがありません。<br>提出物をアップロードする                                                                                                    |       |        |

3. ページ上部の課題名を選択すると、課題の日付と課題の最大評点が表示され、課題の詳細 が表示されます。

Select the assignment name at the top of the page to view the assignment dates and assignment's maximum grade, as well as view details of the assignment.

| <ul><li>✓ Turnitinテスト課題 </li></ul> |                                                                             |
|------------------------------------|-----------------------------------------------------------------------------|
| 使用説明                               |                                                                             |
| 研究への心構えを2000字以内で述べなさい。             |                                                                             |
| 開始日                                | GradeMark ループリック                                                            |
| 12 3月 2023 21:51 JST               | 次のルーブリックはこの課題を評価するのに使用されます。                                                 |
| 提出期限日                              | Annotated Bibliography                                                      |
| 20 3月 2023 21:51 JST               |                                                                             |
| フィードバック公表日                         | 追加設定                                                                        |
| 19 3月 2023 21:51 JST               | $\checkmark$ Similarity reports are available immediately after submission. |
| 最大値                                | ★ 再提出は許可されていません                                                             |
| 100                                | ★ 遅れた提出は認められません                                                             |

提出するファイルが対応可能かどうか、事前に確認することをお勧めします。提出可能なファイルの種類とサイズは<u>こちら</u>でご確認ください。

Before you proceed, we advise checking that the file you'd like to submit will be accepted. Click <u>here</u> to view all accepted file types and sizes.

課題受信箱から「提出物をアップロード」をクリックし、課題の提出を行います。
 From the Turnitin Assignment Dashboard, click Upload Submission to make a submission to the assignment.

| ■ TURNITIN TEST<br>>Turnitinテスト課題    |              |              |   |
|--------------------------------------|--------------|--------------|---|
| 戻る次                                  | <b>℃</b> リンク | <b>?</b> ヘルプ | × |
| <u>Turnitin Test に戻る</u>             |              |              |   |
| ● 警告: 戻る前に, 課題を保存または提出したことを確認してください. |              |              |   |
|                                      |              |              |   |
| 課題ダッシュボード                            |              |              |   |
|                                      |              |              |   |
| > Turnitinテスト課題                      |              |              |   |
| この課題に有効なレポートがありません。                  |              |              |   |
| 提出物をアップロードする                         |              |              |   |

1. タイトルを入力します

Enter a submission title in the box provided

[Browse...」をクリックし、お使いのデバイスにあるファイルを選択します。または、提出したいファイルをボックス内にドラッグしてください。
 Select the "Browse..." button and locate the file on your device. Alternatively, drag the file you would like to submit into the boxed area.

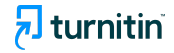

| ファイルの提出    |           |                  |                                            | ×       |
|------------|-----------|------------------|--------------------------------------------|---------|
|            | アップロード    | レビュー<br>0        | 完了<br>———————————————————————————————————— |         |
| ▶ 提出のアップロー | ド 重 テキスト  | 入力 クラウト          | *提出 ▼                                      |         |
| デバイスからファ   | イルをドラッグ&  | ドロップまたは          | 選択します。                                     |         |
| 提出物のタイトル   | タイトルなし    | )                |                                            |         |
| 提出ファイル 🛿   | Browse No | o file selected. |                                            |         |
|            |           |                  |                                            |         |
|            |           |                  | アップロードま                                    | およびレビュー |

- 3. 「アップロードおよびレビュー」を選択して、レビュー段階に進みます。 Select Upload and Review to proceed to the review stage.
- アップロードした内容を確認し、青色の「Turnitinに提出」ボタンを選択して提出します。または、変更が必要な場合は、「提出をキャンセル」を選択します。
   Review your upload, then select Submit to Turnitin to submit. Alternatively, select Cancel Submission if you need to make any changes.

| ファイルの提出                                                                        |        |                                                                                                    |                                                                                                    | ×   |
|--------------------------------------------------------------------------------|--------|----------------------------------------------------------------------------------------------------|----------------------------------------------------------------------------------------------------|-----|
|                                                                                | アップロード | レビュー<br>0                                                                                                    | 完了<br>————————————————————————————————————                                                                                                    |     |
| <b>タイトル</b><br>AIの未来.docx<br><b>ファイルサイズ</b><br>15.76 KiB<br><b>ワード数</b><br>652 |        | 設問:人工知能(AI)研究の進歩に<br>す。近年の社会情勢などを踏まえ<br>のか、あなたの予想・考えを600<br>コンピュータサイエンス学部)<br>AIは、一般的には「人が5<br>の」という意味合いで理解<br>しかし実際には、AIに対<br>ません。コンピューター・<br>にいたるまで、今もさまさ<br>AIとは人工知能(Artificial In<br>ス))の略称です。近年コンピュ<br>あるコンピューターが学ぶことが | より、将来様々な分野でAI の活用が期待されていま<br>て、10 年最の社会でどのように AI が利用されている<br>字以上 800 字以内で述べなさい。(Turnitin 大学・<br>現するさまざまな知覚や知性を人工的に再現するも<br>されています。<br>て一意に決まった定義がなされているわけではあり<br>サイエンスや認知科学、医学、心理学、さらには哲学<br>まな立場で論じられ続けている領域です。<br>telligence (アーティー<br>ーターの性能が大きく<br>できるようになりまし | >   |
| 提出物のプレビュー                                                                      |        |                                                                                                    | 提出をキャンセル Turnitin (                                                                                                    | こ提出 |

5. 提出が成功した場合、提出完了のお知らせが表示されます。この通知が表示されるまで、提 出プロセスを終了しないでください。

You will see a submission complete notice if your submission was successful. Please

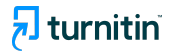

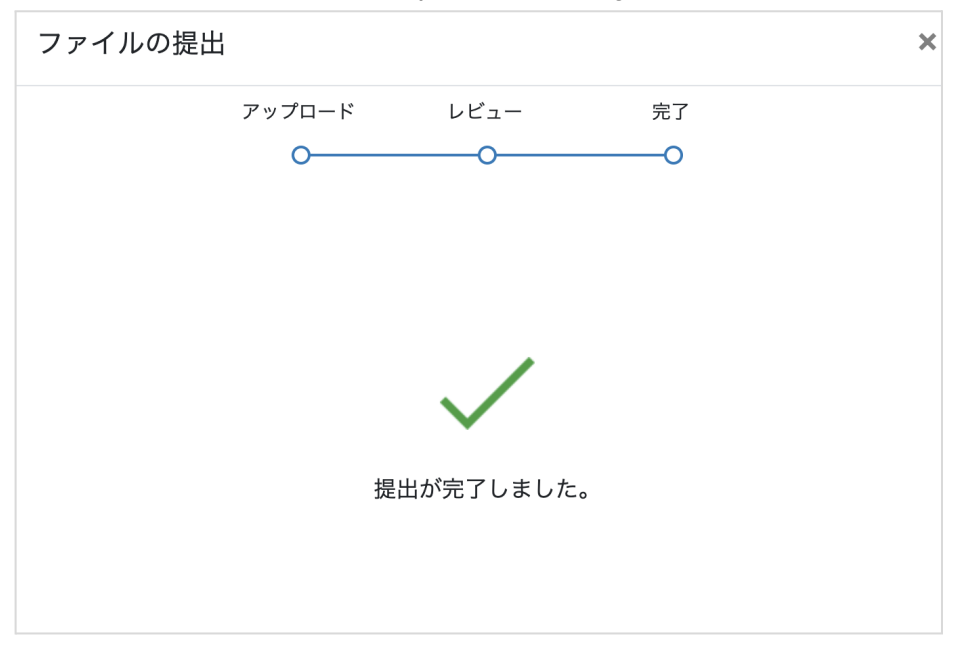

don't leave the submission process until you have seen this notice.

#### 類似性レポート Similarity Report

Turnitinの課題に提出された提出物に対して、「類似性レポート」が生成されます。類似性レポート は、事前に選択した検索対象と提出物のテキストを比較した結果です。この検索対象にはインター ネットソースや購読コンテンツ、学生レポートなどがあります。類似性スコアは、Turnitinのデータベー スと一致する提出物の内容の割合であり、提出物に盗用されたものが含まれているかどうかを評価 するものではありません。

提出物がTurnitinのデータベースの一部と一致することは、まったく自然なことです。類似性スコア は、学生の提出物が剽窃の可能性があるかもしれない部分をハイライトします。指導者は、これを審 査プロセスのツールとして使用し、学業上の不正行為があったかどうかを独自に判断することができ ます。

A typical submission made to an assignment in Turnitin generates a Similarity Report. The Similarity Report is the result of comparison between the text of the submission against the search targets selected for the assignment. The similarity score is a percentage of a paper's content that matches to Turnitin's databases; it is not an assessment of whether the paper includes plagiarized material.

It is perfectly natural for an assignment to match against some of our database. The similarity score simply highlights any potential problem areas in a student's paper. Instructors can use this as a tool within their review process to make their own determination if any academic misconduct has occurred.

「一致の概要」では、類似度パーセンテージと、提出物に見つかったすべてのマッチの内訳を、類似 度の高い順番で表示します。類似度のパーセンテージは0から100まであり、0は一致が全くない、 100%はすべてが一致していることを意味します。一致した部分には番号と色分けがされており、より 分かりやすくなっています。

The Match Overview section displays the similarity percentage and a breakdown of all the matches that have been found on a paper, ordered by highest similarity match to lowest.

burnitin<sup>°</sup>

The similarity percentage ranges from 0 to 100 with 0 representing no matches, and 100 percent meaning everything matches. The matches are numbered and color-coded to make it easier for you to understand.

#### 類似性レポートの見方

1. 課題名を選択し、Turnitin課題インターフェースにアクセスします。 Select the assignment name in order to access the Turnitin assignment interface.

| ≔ | ホーム/Home      | E TURNITIN TEST        | 🔒 印刷モード | 🖶 Print all | ■ページの索引 | <b>%</b> リンク | <b>?</b> ヘルプ | × |
|---|---------------|------------------------|---------|-------------|---------|--------------|--------------|---|
| 1 | お知らせ/Announce |                        |         |             |         |              |              |   |
| 5 | リソース/Resource |                        |         |             |         |              |              |   |
| Ľ | 課題/Assignment | ♀ Turnitinテスト課題        |         |             |         |              |              |   |
| V | テスト・クイズ       | 研究への心構えを2000字以内で述べなさい。 |         |             |         |              |              |   |
|   | 7+            |                        |         |             |         |              |              |   |

2. 課題名を選択すると、課題受信箱が開きます。 Select the name of your assignment to open the Assignment Inbox.

| > Turnitinテスト課題 😮   |                         |      |     |       |
|---------------------|-------------------------|------|-----|-------|
| レポートタイトル            | アップロードされました             | 成績評価 | 類似  |       |
| America EN.docx.pdf | 20 3月 2023 11:49<br>JST | 83 🖋 | 70% | ₫ 🕹 目 |

3. 類似性レポートを見るために、レポートのタイトルまたは類似性スコア(~%)をクリックして新 しいウィンドウにアクセスしてください。

Click title of the report or the percentage under the similarity to see the Similarity report in the new window.

#### <u>全体の成績 Overall Grade</u>

類似性レポートの右上から、レポートの総合評点を確認することができます。また、この課題の最大点数も表示されます。このレポートでは100点満点中83点でした。
 You can view your paper's overall grade from the top right-hand corner of the

Turnitin Similarity report. You can also see the maximum marks available for this assignment. In this assignment, the student got 83 points out of 100.

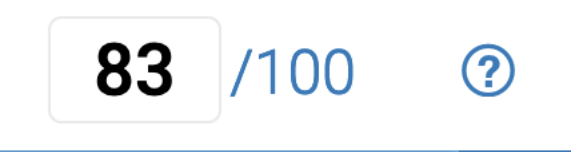

- :講師が課題の採点に使用したルーブリックにアクセスするには、ツールバーから吹き出しアイ
   コンをクリックし、「ルーブリッ…」をクリックします。
   To access the rubric that your instructor used for an assignment, click the bubble
   comment icon, then click on the "Rubric" icon.
- レポート全体に対して講師が与えたボイスコメントまたは文章コメントを確認することができます。ボイスコメントを聞く時は再生ボタンをクリックしてください。
   You can review the voice or written comments given by the instructor for the entire report. To listen to the voice comments, click the Play button.

|                                                 | 講師のフィードバッ                                             | ク ×         |
|-------------------------------------------------|-------------------------------------------------------|-------------|
| <b>S</b>                                        | ルーブリッ                                                 |             |
| <ul><li></li><li>70</li><li><b>₹</b>↓</li></ul> | ボイス コメント                                              | 0:00 / 0:02 |
| <b>•</b>                                        | 文章コメント                                                |             |
| ETS.                                            | Please see comments on the by clicking the blue icon. | report      |

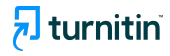

#### <u>類似性結果 Similarity Results</u>

! 課題の設定によっては受講生が類似スコアが見れない場合があります。(非表示のアイコン)のアイコンが表示 されます。

1. 一致の概要を表示するには、ツールバーから赤色で数値化された類似性スコアをクリックしま す。

To view the Match Overview, click on the red, numerical similarity score from the toolbar.

 一致するソースの一覧と、一致するソースの割合が降順で表示されます。
 A list of matches and the corresponding percentage of the submitted paper that matches to that source will be displayed in descending order.

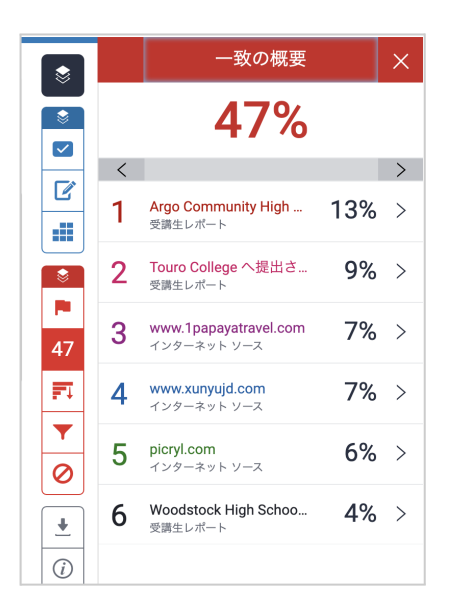

3. ソースの内容を見るには、ソースをクリックしてください。 To view the sources in this submission, simply click on any source.

| 1 # 3) 1 #m 1                                                                                                    | 47                            |   |                                  |    |   |
|----------------------------------------------------------------------------------------------------|-------------------------------|---|----------------------------------|----|---|
| (Copy / Paste, replace key words with Synonyms)<br>In the early days of colonization, many European immigrants were subject to food                                                                                                    | FI                            | 4 | www.xunyujd.com<br>インターネット ソース   | 7% | > |
| www.xunyujd.com<br>インターネット ソース                                                                                                    | <ul><li>▼</li><li>Ø</li></ul> | 5 | <b>picryl.com</b><br>インターネット ソース | 6% | > |
| th an area of 9,833,516 km <sup>2</sup> , the USA is the third-largest country in the world. The country is more than twice the size of the European Union or about slightly more than half the size of                                                                             | <u>+</u>                      | 6 | Woodstock High Schoo<br>受講生レポート  | 4% | > |
| Russia. The United States has a population of 326 million people, (in 2019), the capital city is<br>Washington D.C., the largest US city is New York. Spoken languages are English 80%, and<br>Spanish 13%. United States I United States of America Background: Britain's American | (i)                           |   |                                  |    |   |
| pot" of cultures from around the world and plays a dominant role in the world's cultural                                                                                                    |                               |   |                                  |    |   |

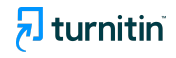

左側の文書上にポップアップが表示され、原文のどの部分でテキストと一致があったかがわかります。全文を読みたい場合は、ポップアップの右上にある本のアイコンをクリックします。
 A source box will appear on the paper, revealing where in the source the text has been identified. If you would like to read the full source, click the book icon in the top right-hand corner of the box.

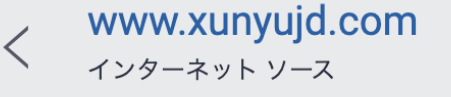

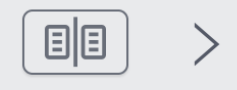

th an area of 9,833,516 km<sup>2</sup>, the USA is the third-largest country in the world. The country is more than twice the size of the European Union or about slightly more than half the size of Russia. The United States has a population of 326 million people, (in 2019), the capital city is Washington D.C., the largest US city is New York. Spoken languages are English 80%, and Spanish 13%. United States | United States of America Background: Britain's American

## <u>英文法チェック ETS e-rater</u>

1. 文書を閲覧する際、ツールバーのETSのマークを選択すると、英文法チェックの結果とその説 明が表示されます。

When viewing a paper, selecting the ETS symbol on the toolbar will display the results of the English grammar check and its explanation.

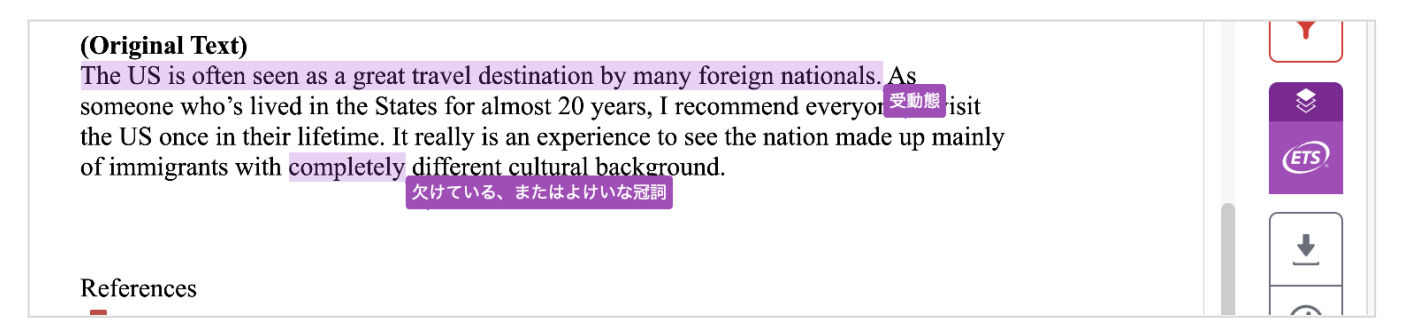

2. 文章中の紫色で表示されているマークをクリックすると説明が表示されます。詳細な説明を見るには、「ハンドブックを見る」を選択します。

Click on the purple marks in the text for a description. To see a detailed

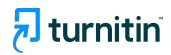

#### description, select "View Handbook."

| Mexico that largely incorporated indigenous peoples,<br>that to a great degree has come from an immense and<br>Probably no other country has a wider range of racial,<br>does the United States." (Britannica)<br>(Paraphrased)<br>The US flag represents liberty and freedom. The stripc<br>colonies from the first settlers, and the stars represent<br>as the United States of America. During the time of m<br>Memorial Day, the flag flown at half-mast. (https://ww | ④ ハンドブックを表示<br>あなたはこの文で受動態を使用してい<br>ます。この場合、能動態の方が適切で<br>す。 |
|----------------------------------------------------------------------------------------------------|-------------------------------------------------------------|
| (Original Text)<br>The US is often seen as a great travel destination by m                                                                                                    | any foreign nationals As                                    |
| someone who's lived in the States for almost 20 years,                                                                                                    | I recommend everyor <sup>受動態</sup> risit                    |
| the US once in their lifetime. It really is an experience                                                                                                    | to see the nation made up mainly                            |
| of immigrants with completely different cultural backs<br>欠けている、またはよけいな冠                                                                                                    | around.<br>ब्र                                              |

## リソースとサポート情報 Resources and Support Information

ステータスページ Turnitin Status Page <u>https://turnitin.statuspage.io/</u>

ヘルプ Turnitin Help Page <u>https://help.turnitin.com/Home.htm</u>

サポートセンター Turnitin Support Center <u>https://supportcenter.turnitin.com/s/</u>

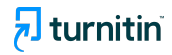